### Q 39

Electricity connection is provided as a service through the online single window system in a manner that allows online application filing, payment, tracking of status, approvals and issuance of the certificate at the single window portal.

### Single Window System (SWS) Architecture

In MP the services of various departments are provided through Single Window Portal. The architecture is built in a way that a user has to register himself only once at the Single Window Portal and he can avail the services of various state departments. There is a mechanism through which the departments are connected with Single Window Portal through the back end integration. The user does not have to register separately at various different portals. When the user applies for an approval / service of other departments through SWS portal, the user is auto – authenticated through the SWS portal and directly lands at the application form of the concerning dept., his basic credentials (like name, mobile no. email id, office address, etc.) are passed through the backend to the concerning department and are auto populated in the application form. The user can track the status of his application & is able to receive the final approval certificate at the SWS portal itself.

Singlw Window System is integrated wih all the three Central, East & West Discoms in MP. For demonstration purpose the screenshots of West Discom are used

Step 1:

Login to the SWS Portal <a href="http://www.invest.mp.gov.in/home.action">http://www.invest.mp.gov.in/home.action</a>

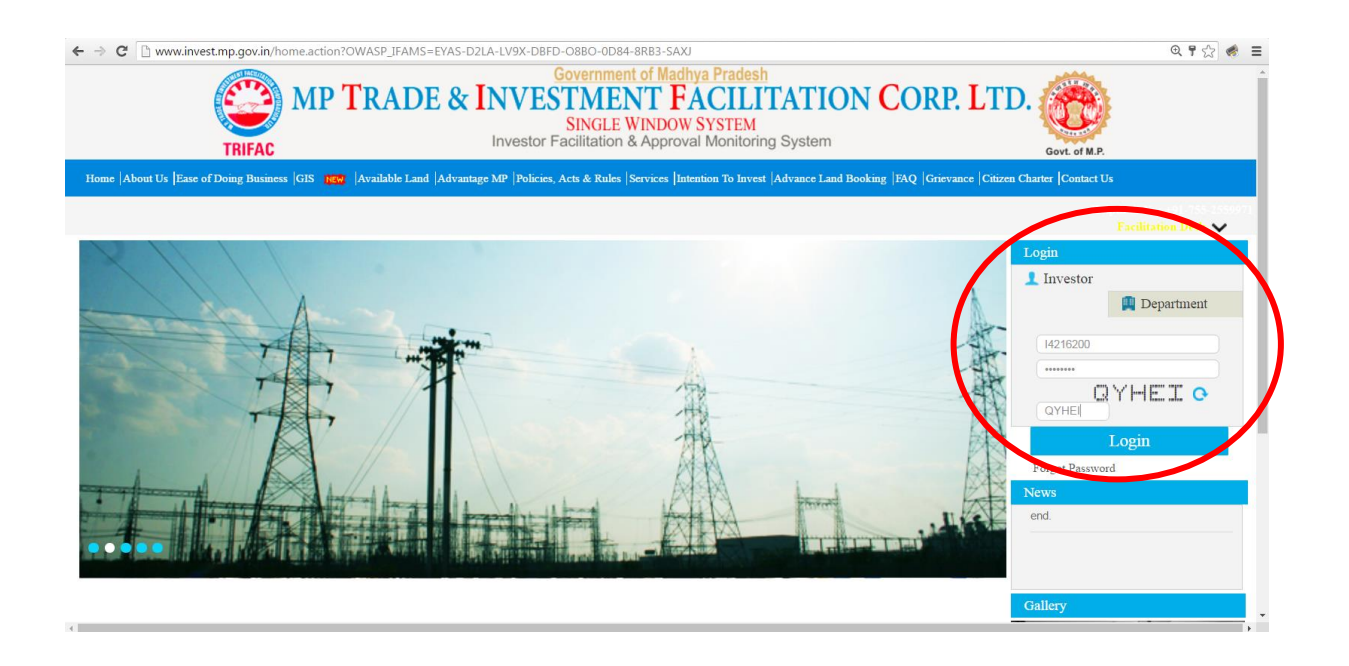

Step 2:

A new Investor will have to first fill in the CAF A details. After that we can avail any of the approvals offered by the SWS portal by clicking on the approval name

| MP TRADE & INVESTMENT FACILITATION CORP. LTD. |                                                    |                         |                 |                                    |                           |                            |                        |                     |
|-----------------------------------------------|----------------------------------------------------|-------------------------|-----------------|------------------------------------|---------------------------|----------------------------|------------------------|---------------------|
|                                               |                                                    | 51                      | NGLE WINDOW     | 5151EWI                            | Welcome                   | e : Sonali Kohar, Prop     | oosal Unique Id CIE697 | 70 Logout           |
| Dashboard                                     |                                                    |                         |                 | Intention To Invest                |                           |                            |                        |                     |
| Intention To Invest                           | Intention Summary                                  |                         |                 |                                    |                           |                            |                        |                     |
| Worklist                                      | Proposal Id<br>CIE6970                             | Sector<br>Manufacturing |                 | Sub Sector<br>Cement Manufacturing | Intentio<br>Pending for C | n Status<br>AF - A Details | Add CAF - A D          | beile<br>Details    |
| Status Tracking                               |                                                    | Department              |                 | -                                  | Investor                  |                            |                        |                     |
| List Of Approvals                             | S. No. Date                                        | Remarks                 | Attachment      | Date                               | Remarks                   | A                          | ttachment              | Action              |
| Online Fiscal Incentive                       |                                                    |                         |                 | No Data Available                  |                           |                            |                        |                     |
| Water Bill                                    | Communication Please Enter I                       | Remarks                 |                 |                                    | Add Er                    | closures: Choos            | e File No file chosen  |                     |
| Grievances •                                  |                                                    |                         |                 | Submit                             |                           |                            |                        |                     |
| General •                                     |                                                    |                         |                 |                                    |                           |                            |                        |                     |
| Land Bill & Receipt                           |                                                    |                         |                 |                                    |                           |                            |                        |                     |
|                                               |                                                    |                         |                 |                                    |                           |                            |                        |                     |
|                                               |                                                    |                         |                 |                                    |                           |                            |                        |                     |
|                                               |                                                    |                         |                 |                                    |                           |                            |                        |                     |
|                                               |                                                    |                         |                 |                                    |                           |                            |                        |                     |
| © 2014 M.P. Trade and Investment Fa           | acilitation Corporation Limited.                   |                         |                 |                                    |                           | Desig                      | ned & Developed by CN  | VIC Limited.        |
|                                               |                                                    | -                       |                 |                                    |                           |                            |                        | <b>a v</b>          |
| ← → C □ invest.mp.gov                         | "Object reference not set : ×                      | WASP_IFAMS=OPHH-4R71-   | CA7Y-1PRI -XKKG | -0ZNW-V7YS-SEDE                    |                           |                            |                        | 57 =                |
| t t o 🗋 meeningist                            | MPTRA                                              | DE & INVEST             | MENT FA         | CILITATIO                          | N CORP LT                 | TD                         |                        | ~ -                 |
|                                               |                                                    | Sn                      | NGLE WINDOW     | SYSTEM                             |                           | D.                         |                        |                     |
|                                               |                                                    |                         |                 | Dashboard                          | Welcome                   | Vneet S Jaain , Propo      | osal Unique Id END180  | 3 Logout            |
| Dashboard                                     | Energy Connection/We                               | st Zone)                |                 |                                    |                           |                            |                        | •                   |
| Intention To Invest                           | Fine gy Connection(we                              | steoney                 |                 |                                    |                           |                            |                        |                     |
| Grievances                                    | > Energy Connection(Eas                            | st Zone)                |                 |                                    |                           |                            |                        |                     |
| General                                       | <ul> <li>Factory Building Plan A</li> </ul>        | pproval                 |                 |                                    |                           |                            |                        |                     |
|                                               | <ul> <li>Factories Licence Regi</li> </ul>         | stration                |                 |                                    |                           |                            |                        |                     |
|                                               | Factories Licence Rene<br>Factories Licence Rene   | ewal                    |                 |                                    |                           |                            |                        |                     |
|                                               | Permission for engaging<br>Permission for engaging | g contracter for labour |                 |                                    |                           |                            |                        |                     |
|                                               | Shops and Establishme                              | ent Registration        |                 |                                    |                           |                            |                        |                     |
|                                               | Shops and Establishme                              | ent Renewal             |                 |                                    |                           |                            |                        |                     |
|                                               | > Permission for Manufa                            | cturing of Boiler       |                 |                                    |                           |                            |                        |                     |
|                                               | Registration of Boilers                            |                         |                 |                                    |                           |                            |                        |                     |
|                                               | > Permission to Transfer                           | Boiler                  |                 |                                    |                           |                            |                        |                     |
|                                               | Boiler Inspection / Rene                           | ewal                    |                 |                                    |                           |                            |                        |                     |
|                                               |                                                    |                         |                 |                                    |                           |                            |                        |                     |
| © 2014 M.P. Trade and Investment Fa           | acilitation Corporation Limited.                   |                         |                 |                                    |                           | Desigr                     | ned & Developed by CN  | VIC Limited.        |
| 🚱 🙆 🙂                                         | o 💿 📝 !                                            | 😻 🔀 📀 🛽                 |                 |                                    |                           | Links 📕                    | ) - 🍡 🗊 🕪              | 1:45 PM<br>6/9/2016 |

# Step 3:

# Online Application Filing

|                                       | ×                                                                                                    | - 0 ×    |
|---------------------------------------|----------------------------------------------------------------------------------------------------|----------|
| ← → C 🗋 mpwzservices.mpwin.co.i       | n/mpeb_english/trifactreg.jsp                                                                                                    | ☆ 🖸 🗉    |
| CIN No. U40109MP200                   | M.P. PASHCHIM KSHETRA VIDYUT VITARAN CO. LTD.<br>(A GOVERNMENT OF MADHVA PRADESH ENTERPRISE)<br>CPH COMPOUND, POLOGROUND, INDORE                                                                                                    |          |
|                                       | Торина<br>Мрркуусь                                                                                                    |          |
| मध्य प्रदेश पश्चि                     | मि क्षेत्र विधयुत वितरण कंपनी लिमिटेड के ऑनलाइन उपभोक्ता सेवा केंद्र मे आपका स्वागत है,हमारी<br>ऑनलाइन सेवाओ का उपयोग करने के लिए धन्यवाद                                                                                                    | r        |
|                                       | Application form and new Service Connection (HT) Registration                                                                                                    |          |
| Important Not                         | tes (Read this)                                                                                                    |          |
| 1) For HT Applicat                    | ion, You have to pay registration fee Rupees 10000 online , Online payment can be done by one of the following way                                                                                                    |          |
| a) If you have Net ban                | iking / Credit Card / Debit Card then you can apply from citizen services corner of mponline payment gateway.                                                                                                    |          |
| b) If you don't have an               | y way by which you can pay online then go to mponline kiosk, fill the form and pay through mponline kiosk center.                                                                                                    |          |
| 2 For Ht Applicatio                   | on you need to submit the following documents which may be scanned and unloaded online in part stars or may be                                                                                                    |          |
| submitted in hard c                   | sopy to the concerning circle office.                                                                                                    |          |
| a A map indicatin<br>representing 120 | ag therein in the proposed location of the plant/office and the point where supply is required. The map should normally be of the scale of 1 c<br>10 cm for HT connections.                                                                                                    | m        |
| b License/NOC fro                     | om statutory authority, if required or a declaration by the applicant is that his connection does not fall under the requirement of NOC under                                                                                                    |          |
| any statute.                          | and a second desired and a state of a state of a second in the second second state of the first                                                                                                    |          |
| Search the web and Windows            |                                                                                                    |          |
|                                       |                                                                                                    |          |
| Cist Of Approvals X New Page 1        |                                                                                                    | <u> </u> |
| ← → C D mpwzservices.mpwin.co.i       |                                                                                                    | = 🖬 😥    |
|                                       | (A GOVERNMENT OF MADPLY A PRADESH EVITERPRISE)<br>GPH COMPOUND, POLOGROUND, NDORE                                                                                                    |          |
|                                       |                                                                                                    |          |
|                                       | NEW SERVICE CONNECTION HT APPLICATION FORM -I                                                                                                    |          |
|                                       | NEW SERVICE CONNECTION HT APPLICATION FORM -I CustomerID E004104                                                                                                    |          |
|                                       | NEW SERVICE CONNECTION HT APPLICATION FORM -I           CustomerID         [004104]           Name of Organization(Applicant)         [Allied Photographics India Limited]                                                                                                    |          |
|                                       | NEW SERVICE CONNECTION HT APPLICATION FORM -I           CustomerID         [004104           Name of Organization(Applicant)         [Allied Photographics India Limited           Name of Owner         [Shashi Agarwal           Address of site where connection required         Brd Floor, Kasturi Buildings, J.T. Rd, Churchgate 400020                                                                                                    |          |
|                                       | NEW SERVICE CONNECTION HT APPLICATION FORM -I           CustomerID         [004104           Name of Organization(Applicant)         [Allied Photographics India Limited           Name of Owner         [Shashi Agarwa]           Address of site where connection required         [Ford Floor, Kasturi Buildings, J.T. Rd, Churchgate 400020           Mobile no         [9560624788]                                                                                                    |          |
|                                       | NEW SERVICE CONNECTION HT APPLICATION FORM -I           CustomerID         [004104           Name of Organization(Applicant)         Allied Photographics India Limited           Name of Owner         [Shashi Agarwal]           Address of site where connection required         [3rd Floor, Kasturi Buildings, J.T. Rd, Churchgate 400020]           Mobile no         [9560624788]           Email ID         [shrkntshrivastava@gmail.com]           PAN Card No         [BLZPM3643M]                                                                                                    |          |
|                                       | NEW SERVICE CONNECTION HT APPLICATION FORM -I         CustomerID         Name of Organization(Applicant)       Althed Photographics India Limited         Name of Owner       Shashi Agarwal         Address of site where connection required       Brd Floor, Kasturi Buildings, J.T. Rd, Churchgate 400020         Mobile no       \$560624788         Email ID       #hrkutshrivastava@mail.com         PAN Card No       BLZPM3643M                                                                                                    |          |
|                                       | NEW SERVICE CONNECTION HT APPLICATION FORM -I         CustomerID         Name of Organization(Applicant)       Allied Photographics India Limited         Name of Owner       Shashi Agarwal         Address of site where connection required       Brd Floor, Kasturi Buildings, J.T. Rd, Churchgate 400020         Mobile no       \$560624788         Email D        hrkntshrivastava@gmail.com         PAN Card No       BLZPM3643M         FillUp Following Details         CONNECTION DETAILS                                                                                                    |          |
|                                       | NEW SERVICE CONNECTION HT APPLICATION FORM -I         CustomerID         1004104         Name of Organization(Applicant)       Allied Photographics India Limited         Name of Owner       Shashi Agarwal         Address of site where connection required       Brd Floor, Kasturi Buildings, J.T. Rd, Churchgate 400020         Mobile no       p560624788         Email D       Infurkthrivastava@gmail.com         FAN Card No       BLZPM3643M         FillUp Following Details         CONNECTION DETAILS         SELECT CATEGORY         HT Seasonal       V                                                                                                    |          |
|                                       | NEW SERVICE CONNECTION HT APPLICATION FORM -I         CustomerID         Yame of Organization(Applicant)       Allied Photographics India Limited         Name of Owner       Shashi Agarwal         Address of site where connection required       Byd Floor, Kastun Buddings, J.T. Rd, Churchgate 400020         Mobile no       >550624788         Email D       shrkntstrivastava@gmail.com         PAN Card No       BLZPM3643M         FIIIUp Following Details         CONNECTIONDETAILS         SELECT CATEGORY         HT Seasonal          T                                                                                                    |          |
|                                       | NEW SERVICE CONNECTION HT APPLICATION FORM -I         CustomerID         [004104]         Name of Organization(Applicant)         Allied Photographics India Limited         Name of Owner       Shashi Agarwal         Address of site where connection required       Brd Floor, Kastun Buddings, J.T. Rd, Churchgate 400020         Mobile no       \$560624788         Email D       \$hrkntstriviastava@gmail.com         PAN Card No       \$BLZPM3643M         FIIIUp Following Details         CONNECTIONDETAILS         SELECT CATEGORY         HT Seasonal          CUSTOMER TYPE       PARTNERSHIP FIRM                                                                                                    |          |
|                                       | NARW SERVICE CONNECTION HT APPLICATION FORM -I         CustomerID         [004104]         Name of Organization(Applicant)       Allied Photographics India Limited         Name of Owner       Shashi Agarwal         Address of site where connection required       Brd Floor, Kastun Buildings, J.T. Rd, Churchgate 400020         Mobile no       D560624788         Email D       Inhrkntshrivastava@gmail.com         PAN Card No       BLZPM3643M         FIIIUp Following Details         CONNECTIONDETAILS         SELECT CATEGORY         HT Seasonal         CUSTOMER TYPE         PARTNERSHIP FIRM          ADDRESSING DETAILS                                                                                                    |          |
|                                       | NARW SERVICE CONNECTION HT APPLICATION FORM -I         CustomerID         [004104         Name of Organization(Applicant)         Allied Photographics India Limited         Name of Owner         Shashi Agarwal         Address of site where connection required         Brd Floor, Kastun Buildings, J.T. Rd, Churchgate 400020         Mobile no         Mobile no         Mobile no         Sofo624788         Email ID         Altrict No         BLZPM3643M         FIIIUp Following Details         CONNECTION DETAILS         SELECT CATEGORY         HT Seasonal         CUSTOMER TYPE         PARTNERSHIP FIRM •         ADDRESSING DETAILS         CORROSPONDANCE ADDRESS         BOUSE NO/PLOI NO/STREET                                                                                                    |          |
|                                       | NEW SERVICE CONNECTION HT APPLICATION FORM -I         CustomerID         [004104]         Name of Organization(Applicant)       Allied Photographics India Limited         Name of Owner       Shashi Agarwal         Address of site where connection required       Brd Floor, Kastun Buildings, J.T. Rd, Churchgate 400020         Mobile no       \$560624788         Email ID       \$ht/entshrivastava@gmail.com         PAN Card No       BLZPM3643M         FIIIUp Following Details         CONVECTION DETAILS         SELECT PURPOSE         Alloy Manufactures       •         CUSTOMER TYPE         PARTNERSHIP FIRM •          Alloy Manufactures         •       •         CUSTOMER TYPE         PARTNERSHIP FIRM •          CORROSPONDANCE ADDRESS         HOUSE NO/PLOT NO/STREET       AREA/COLOCNY       CITY/TOWNVILLAGE         [164 -A&B       [ndustrial Area, Sector 3       Barwani                                                                                                    |          |
|                                       | NEW SERVICE CONNECTION HT APPLICATION FORM -I         CustomerID         [004104]         Name of Organization(Applicant)       Allied Photographics India Limited         Name of Owner       Shashi Agarwal         Address of site where connection required       Brd Floor, Kasturi Buildings, J.T. Rd, Churchgate 400020         Mobile no       p560624788         Email ID       Markinivastava@gmail.com         PAN Card No       BLZPM3643M         FillUp Following Details         CONNECTION DETAILS         SELECT CATEGORY         HT Seasonal       •         CUSTOMER TYPE         PARTNERSHIP FIRM •       ADDRESSING DETAILS         CORROSPONDANCE ADDRESS         HOUSE NO/PLOT NO/STREET       AREA/COLOCNY       CITY/TOWNVILLAGE         [f64-A&B       Industrial Area, Sector 3       Barwani         PINCODE       STATE       TLLPHONE NUMBER                                                                                                    |          |
|                                       | NEW SERVICE CONNECTION HT APPLICATION FORM -I         CustomerID         indext of Organization(Applicant)       Allied Photographics India Limited         Name of Owner       Shashi Agarwal         Address of site where connection required       Brd Floor, Kasturi Buildings, J.T. Rd, Churchgate 400020         Mobile ao       p560624788         Email ID       Select required         PAN Card No       BLZPM3643M         FIIIUp Following Details         CONNECTION DETAILS         SELECT CATEGORY         Alloy Manufactures         CUSTOMER TYPE         PARTNERSHIP FIRM          ADDRESSING DETAILS         BOWE NO/PLOT NO/STREET         AREA/COLOCNY         CITY/TOWNVILLAGE         [64 -A&B       Industrial Area, Sector 3       Barwani         FLEEPHONE NUMBER         Address         Barwani         FLEEPHONE NUMBER         Address         Barwani         FLEEPHONE NUMBER         FLEEPHONE NUMBER                                                                                                    |          |
|                                       | NEW SERVICE CONNECTION HT APPLICATION FORM -I         CustomerID         [004104]         Name of Organization(Applicant)       Allied Photographics India Limited         Name of Owner       Shashi Agarwal         Address of site where connection required       Brd Floor, Kasturi Buildings, J.T. Rd, Churchgate 400020         Mobile no       >b560624788         Email ID       shrkinivastava@gmail.com         PAN Card No       BLZPM3643M         FIIIUp Following Details         CONNECTION DETAILS         SELECT CATEGORY         Alloy Manufactures         CUSTOMER TYPE         PARTNERSHIP FIRM *         ADDRESSING DETAILS         CORROSPONDANCE ADDRESS         HOUSE NO/PLOT NO/STREET       AREA/COLOCNY       CITY/TOWNVILLAGE         [45151       Madhya Pradesh       072842587026         REGISTERED OFFICE ADDRESS       Madhya Pradesh       072842587026         REGISTERED OFFICE ADDRESS       Click here if registered office address is same as corrospondance         HOUSE NO/PLOT NO/STREET         AEA/COLOCNY       CITY/TOWNVILLAGE |          |

Step 4:

#### **Online Payment**

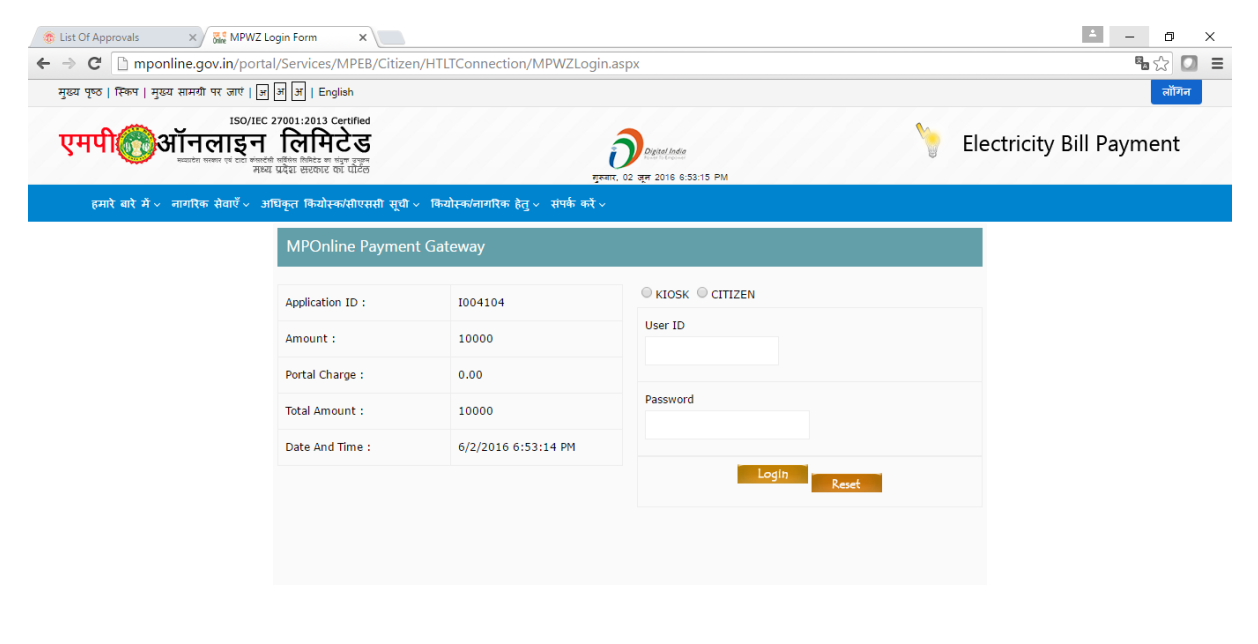

🗄 Search the web and Windows = 🕕 : 🦓 🗮 🦇 🎧 🔣 🤽 🎭 🎓 🏩 🥒 🧕 🧿 🧿 💷 🛷 🛱 🔓 Links 🖥 scree " 🕼 🗛 🖓 📮 exg 🔤 2016-02

#### Step 5:

### **Online Status Tracking**

| Screen Shots - shrkntshriv 🗙 💽                                                                     | Shrikant Shrivastava - Ou 🗙 🔞 Dashboard                           | × C Microsoft Word - ASH × |                                    |                           |                                 |  |  |
|----------------------------------------------------------------------------------------------------|-------------------------------------------------------------------|----------------------------|------------------------------------|---------------------------|---------------------------------|--|--|
| ← → C 🗋 invest.mp.gov.in/listofapproval.action?OWASP_JFAMS=GKG9-VK1N-A0KU-MRIY-Q1YS-PH0E-182D-75X3 |                                                                   |                            |                                    |                           |                                 |  |  |
| MP TRADE & INVESTMENT FACILITATION CORP. LTD.<br>SINGLE WINDOW SYSTEM                              |                                                                   |                            |                                    |                           |                                 |  |  |
| Welcome : Nimisha Aggarwal , Proposal Unique Id HFP0221 Logont                                     |                                                                   |                            |                                    |                           |                                 |  |  |
| Dashboard                                                                                          | Consent to Establish/Under Water & Air Act)                       | Da                         | shboard                            | 1                         |                                 |  |  |
| Intention To Invest                                                                                | Consent to Establish onder water & All Acty                       |                            |                                    |                           | -                               |  |  |
|                                                                                                    | > Authorization under Hazardous Waste Rules                       |                            |                                    |                           |                                 |  |  |
| Grievances                                                                                         | Energy Connection(Center Zone)                                    |                            |                                    |                           |                                 |  |  |
| General                                                                                            |                                                                   |                            |                                    |                           |                                 |  |  |
|                                                                                                    | Energy Connection(West Zone)                                      |                            |                                    | 100% Completed            | POP                             |  |  |
|                                                                                                    |                                                                   |                            |                                    |                           |                                 |  |  |
|                                                                                                    | <ul> <li>Energy Connection(East Zone)</li> </ul>                  |                            | Connection Served                  | 100% Completed            |                                 |  |  |
|                                                                                                    |                                                                   |                            | Portal payment done for Formand    | d                         |                                 |  |  |
|                                                                                                    | Factory Building Plan Approval                                    |                            | Ready to process erned G2G         | 33% Completed             |                                 |  |  |
|                                                                                                    |                                                                   | Click here to get the      | the Tion Successfully approved for | nr l                      |                                 |  |  |
|                                                                                                    | <ul> <li>Factories Licence Registration</li> </ul>                | application status         |                                    | 100% Completed            | -                               |  |  |
|                                                                                                    |                                                                   |                            | ation Successfully approved fo     | or 🗍                      |                                 |  |  |
|                                                                                                    | Factories Licence Renewal                                         |                            | Licence Renewal                    | 100% Completed            | 101                             |  |  |
|                                                                                                    | <ul> <li>Permission for engaging contracter for labour</li> </ul> | r.                         |                                    |                           |                                 |  |  |
|                                                                                                    |                                                                   |                            |                                    |                           |                                 |  |  |
|                                                                                                    | Shops and Establishment Registration                              |                            | Application Objected               | 25% Completed             |                                 |  |  |
| Shops and Establishment Renewal                                                                    |                                                                   |                            |                                    |                           |                                 |  |  |
| © 2014 M P Trade and Investment Fac                                                                | ilitation Cornecation Limited                                     |                            |                                    | Designed & Dev            | aloned by CMC Limited           |  |  |
|                                                                                                    |                                                                   |                            |                                    |                           |                                 |  |  |
| 📀 🥝 🕹 🤇                                                                                            | ) 🙆 📝 📀 👹 🛙                                                       | 🖉 🞻 🚞 🖾 🖡                  | 🔏 🛛                                | screenshot.jar - Shortcut | ∑ 100 PM<br>2:06 PM<br>6/8/2016 |  |  |

| 🔞 List Of Approvals x 🔞 download Attachmentact: x 📌 Portal Home x 📃 🚊 - 🗗 X                             |                  |                                                                               |               |                                                      |                | ×   |   |
|----------------------------------------------------------------------------------------------------|------------------|-------------------------------------------------------------------------------|---------------|------------------------------------------------------|----------------|-----|---|
| ← → C 🗋 invest.mp.gov.in/investordashboard.action#                                                      |                  |                                                                               |               |                                                      |                |     |   |
| MP TRADE & INVESTMENT FACILITATION CORP. LTD.<br>SINGLE WINDOW SYSTEM                                   |                  |                                                                               |               |                                                      |                |     |   |
| Welcome : Nimisha Aggarwal , Proposal Unique Id HFP0221 Logout                                          |                  |                                                                               |               |                                                      |                |     |   |
| Dashboard                                                                                               |                  |                                                                               | List          | Of Approvals                                         |                |     |   |
| Intention To Invest                                                                                     | Idina Permissio  | a by AKVN                                                                     |               |                                                      |                |     | _ |
|                                                                                                    | SWS Id           | 1004104                                                                       | Applicant Nar | ne Shashi Agarwal                                    | <b>•</b>       |     | _ |
| Grievances  Co                                                                                          | Unit Name        | Allied Photographics India Limited                                            | Approval Nan  | Energy Connection(West Zone)                         |                |     |   |
| General                                                                                                 | S.No.            | Status                                                                        |               | Status Updated On                                    |                |     |   |
|                                                                                                    | 1                | Connection Served                                                             | :             | 016-06-03 14:09:58                                   |                |     |   |
| En 🔰                                                                                                    | 2                | Charging Permission Received                                                  | :             | 016-06-03 14:09:30                                   |                |     |   |
| > En                                                                                                    | 3                | contract Agreement Executed Waiting for chargin<br>submit charging permission | ng permission | 016-06-03 14:07:58                                   |                | δ   |   |
|                                                                                                    | 4                | Application required contract agreement                                       | :             | 016-06-03 14:06:32                                   | 100% Completed | 101 |   |
| s En                                                                                                    | 5                | Application Demand Note Amount Paid Success                                   | fully         | 016-06-03 14:06:25                                   |                |     |   |
|                                                                                                    | 6                | Application Demand Note Generated pay Demand note amount 2016-06-03 14:04:20  |               |                                                      |                |     |   |
| > Fa                                                                                                    | 7                | Application is Registered Sucessfully                                         | 1             | 016-06-02 19:25:03                                   |                |     |   |
| > Fa                                                                                                    |                  | C                                                                             | lose          |                                                      |                |     |   |
|                                                                                                    |                  |                                                                               |               |                                                      | ×              |     |   |
| > Permission for engaging contracter for labour                                                         |                  |                                                                               |               |                                                      |                |     |   |
| > She                                                                                                   | ops and Establis | hment Registration                                                            |               | Application Recieved, Pending for<br>Acknowledgement | 25% Completed  |     |   |
| Shops and Establishment Renewal                                                                         |                  |                                                                               |               |                                                      |                |     | - |
| © 2014 M.P. Trade and Investment Facilitation Corporation Limited. Designed & Developed by CMC Limited. |                  |                                                                               |               |                                                      |                |     |   |
| 🐮 Search the web and Windows 10: 🧠 📴 🔣 🍬 🧿 🛷 🛱 🖳 💷 🍕 🖬 💁 Links 🖥 scret » 🚑 🗛 🖓 🖶 ENG 15:07 2016-06-03   |                  |                                                                               |               |                                                      |                |     |   |

# Step 6:

# Obtaining Online Approval Certificate –

| Screen Shots - shrkntshriv 🗙 🚺                                                                           | Shrikant Shrivastava - Out 🗙 🏀 Dashboard 🛛 🗙 🕐 Microsoft We | ord - ASH X                                              |                                            |  |  |  |  |
|----------------------------------------------------------------------------------------------------|-------------------------------------------------------------|----------------------------------------------------------|--------------------------------------------|--|--|--|--|
| 🗧 🔶 🖸 🗋 invest.mp.gov.in/listofapproval.action?OWASP_IFAMS=GKG9-VK1N-A0KU-MRIY-Q1YS-PH0E-1B2D-7SX3 🕈 🏠 🚍 |                                                             |                                                          |                                            |  |  |  |  |
| MP TRADE & INVESTMENT FACILITATION CORP. LTD.<br>SINGLE WINDOW SYSTEM                                    |                                                             |                                                          |                                            |  |  |  |  |
| Welcome : Nimisha Aggarwal , Proposal Unique Id HFP0221 Logont                                           |                                                             |                                                          |                                            |  |  |  |  |
| Dashboard                                                                                                | Consent to Establish/Under Water & Air Act)                 | Dashboard                                                |                                            |  |  |  |  |
| Intention To Invest                                                                                      | Consent to Establish (onder water & All Act)                |                                                          |                                            |  |  |  |  |
|                                                                                                    | > Authorization under Hazardous Waste Rules                 |                                                          |                                            |  |  |  |  |
| Grievances >                                                                                             | > Energy Connection(Center Zone)                            |                                                          |                                            |  |  |  |  |
| General •                                                                                                | > Energy Connection(West Zone)                              | Connection Served                                        | 100% Completed                             |  |  |  |  |
|                                                                                                    | > Energy Connection(East Zone)                              | Connection Served                                        | r% Completed                               |  |  |  |  |
|                                                                                                    | Factory Building Plan Approval                              | Click here to get the                                    | 33% Completed                              |  |  |  |  |
|                                                                                                    | > Factories Licence Registration                            | torm 4                                                   | 100% Completed                             |  |  |  |  |
|                                                                                                    | > Factories Licence Renewal                                 | Application Successfully approved for<br>Licence Renewal | 100% Completed                             |  |  |  |  |
|                                                                                                    | > Permission for engaging contracter for labour             |                                                          |                                            |  |  |  |  |
|                                                                                                    | > Shops and Establishment Registration                      | Application Objected                                     | 25% Completed                              |  |  |  |  |
|                                                                                                    | > Shops and Establishment Renewal                           |                                                          |                                            |  |  |  |  |
| © 2014 M.P. Trade and Investment Facilitation Corporation Limited. Designed & Developed by CMC Limited.  |                                                             |                                                          |                                            |  |  |  |  |
| 📀 🥝 🔮 🤇                                                                                                  | ) 🔕 📝 💽 🎆 🖉 🧭 🤅                                             | Links 📓 screensh                                         | ot.jar – Shortcut 🔺 🍡 👘 👘 2:06 PM 6/8/2016 |  |  |  |  |

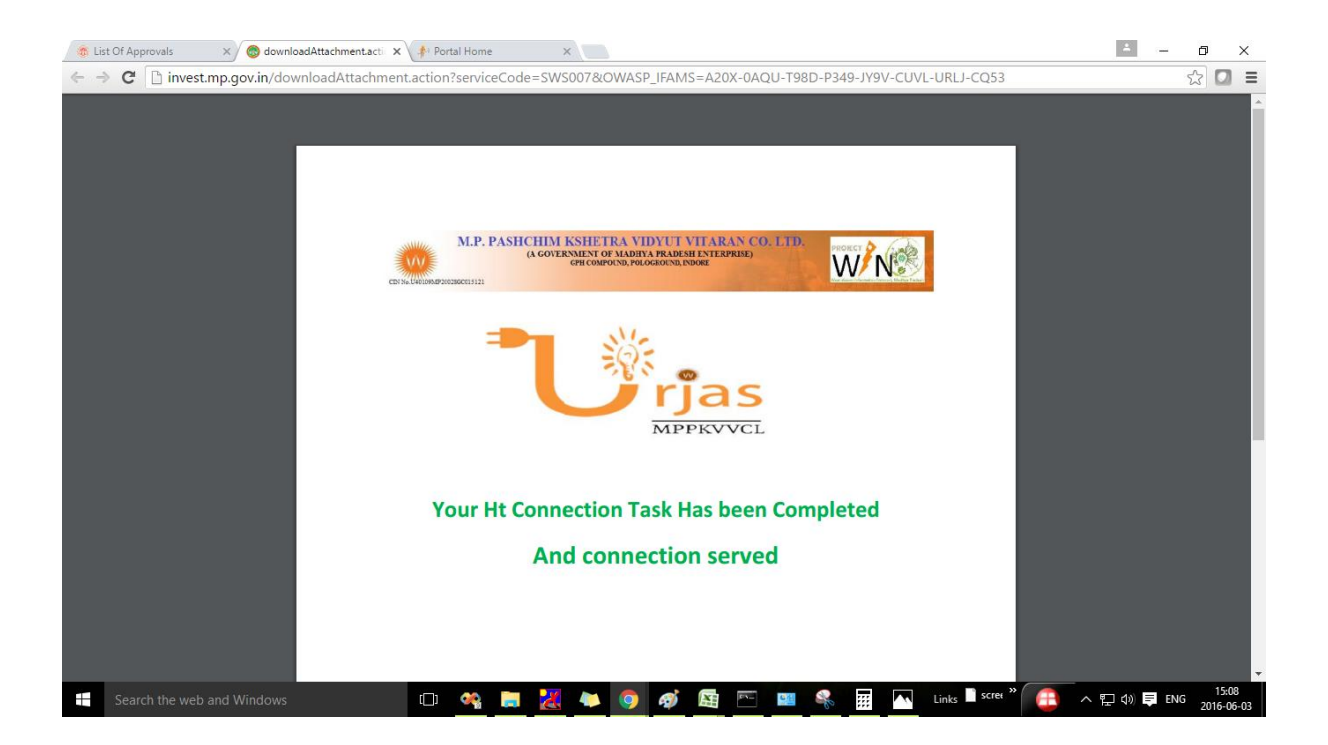